## **Changing Your Password on PYM Connect**

- 1. Log in to PYM Connect using your current username and password.
- 2. Navigate to your profile settings:
  - At the top-right of the screen, there is a circle with either your profile picture or the first letter of your name.
  - To the right of this circle, there is a small upward-pointing triangle.
  - Select the the circle opening a dropdown menu in that portion of the screen.
- 3. Open the settings menu:
  - In the dropdown menu, select "My Settings".
- 4. Access the password settings:
  - In the settings options, select "Password".
- 5. Change your password:
  - Enter your current password, in the first provided empty field.
  - Then, create a new password with at least 10 characters, in the second provided empty field.
  - Confirm the new password by entering it again, in the second provided empty field.

- 6. Save your changes:
  - After confirming your new password, select "Save" to finalize the change.

Your password will now be updated. If you need any assistance, feel free to contact, <a href="mailto:pymconnect@pym.org">pymconnect@pym.org</a> for additional support.